# Онлайн-бронирование практического экзамена по вождению

Онлайн-бронирование всех практических экзаменов по вождению начнется с 4 декабря 2023 года (Пон.).

Пожалуйста, проверьте веб-страницу и <u>X(Twitter) (внешнюю веб-страницу) Центра выдачи</u> <u>водительских удостоверений</u> перед тем, как прийти на экзамен, поскольку он может быть отменен, например из-за плохих погодных условий, и мы не будем с вами связываться.

## Примечания.

Если наш центр назначил вам дату и время сдачи практического экзамена по вождению, вам не нужно записываться.

Запись по телефону возможна только для тех, кто не может забронировать онлайн. <u>Нажмите</u> заесь для получения дополнительной информации.

### Время проведения экзамена

С понедельника по пятницу (кроме субботы, воскресенья, государственных и новогодних праздников).

Экзамен по вождению мотоцикла проводится только в первой половине дня.

# Как забронировать

(1) Онлайн-бронирование через компьютер или смартфон

Нажмите здесь, чтобы перейти на страницу онлайн-бронирования

или

считайте ниследующий 2D-код с помощью смартфона

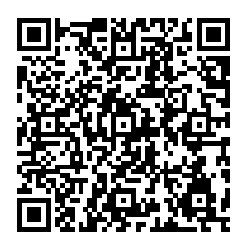

1 Зайдите на сайт «Системе электронных заявлений е- Канагава» (「е かながわ電子申請シス

# テム」)

Введите ключевые слова на японском языке, соответствующие категории, по которой вы

хотите сдать экзамен, в разделе "Поиск ключевых слов" (「検索キーワード」) процедуры бронирования.

(Пример)

二輪車技能試験(限定解除含む)

Практический экзамен по вождению мотоцикла (включая права ограниченного пользования) → 二輪

仮免許技能試験・限定解除技能審査

Практический экзамен по вождению на временные права/экзамен для снятия ограничений на управление транспортным средством → 仮免許

一種四輪車技能試験

Практический экзамен по вождению четырехколесными транспортными средствами класса 1

→ 一種

二種四輪車技能試験(限定解除含む)

Практический экзамен по вождению четырехколесными транспортными средствами класса 2 (включая снятие ограничений) → 二種

大型特殊車・けん引車技能試験(一種・二種・限定解除含む)

Практический экзамен по вождению тяжелым специальным автомобилем и прицепом (включая первый, второй классы и снятие ограничений) →大型特殊

外国免許切替実技確認(四輪・二輪)

Практический экзамен по вождению при переходе с иностранных прав (четырехколесные и двухколесные транспортные средства) →外国

|             | 予約手             | 続き          |         |
|-------------|-----------------|-------------|---------|
| Q 手続き選択をする  | メールアドレスの確認      | 内容を入力する     | 🔗 予約をする |
| 検索項目を入力     | (選択)して、手続きを検索して | こください。      |         |
| 検索結果は0件でした。 | ,検索条件を見直してください。 |             |         |
| 検索キーワード     | 類義語検索を行う        |             |         |
| 利用者選択       | 個人が利用できる手続き     | 法人が利用できる手続き |         |
|             |                 |             |         |

2 Выберите категорию, на которую вы хотите сдавать экзамен.

| 手続き      | 一覧                                                |       |           |
|----------|---------------------------------------------------|-------|-----------|
| 2023年01月 | 月26日 17時23分 現在                                    |       |           |
| 並び替え     | 受付開始日時 降順                                         | 表示数変更 | 20件ずつ表示 🔻 |
|          |                                                   |       | 1         |
| _        | トニ絵再社総試験ニフト                                       |       |           |
| 受付開始     | - +## ≠ 3 2 8 0 0 0 0 0 0 0 0 0 0 0 0 0 0 0 0 0 0 | ン     |           |
|          |                                                   |       | ]         |
|          |                                                   |       | 1         |
|          |                                                   |       |           |

3 Внимательно прочитайте рамки «Вопросы, касающиеся онлайн-бронирования» (「予約申し 込に関する事項」) и «Пояснения» (「説明」) и, если вы согласны с их содержанием, поставьте галочку в квадратике «Я согласен(сна) с вышеизложенным» (「上記内容に同意する」) в рамке «Вопросы, касающиеся онлайн-бронирования» (「予約申し込に関する事項」) и выберите дату сдачи экзамена.

※При нажатии статуса бронирования (「予約状況」) появится экран выбора времени.

#### ※予約状況をクリックすると時間選択画面へ進みます。

|                         |                                    |                  | <3かり<br><3かり | 前            |              |              |              |              | 202          | 23年          |              |              |              |              | 3t           | )月後> |
|-------------------------|------------------------------------|------------------|--------------|--------------|--------------|--------------|--------------|--------------|--------------|--------------|--------------|--------------|--------------|--------------|--------------|------|
| 施設名                     | 予約枠名                               | (<2週前            | Ū            |              |              |              |              |              |              |              | <i></i>      |              |              | :            | 2週後>         |      |
|                         |                                    | 01/22<br>(日)     | 01/23<br>(月) | 01/24<br>(火) | 01/25<br>(水) | 01/26<br>(木) | 01/27<br>(金) | 01/28<br>(土) | 01/29<br>(日) | 01/30<br>(月) | 01/31<br>(火) | 02/01<br>(水) | 02/02<br>(木) | 02/03<br>(金) | 02/04<br>(土) |      |
| -+                      | +1+45-5                            | テスト大型自<br>動二輪テスト | -            | -            | 0            | 0            | 0            | 0            | 0            | 0            | 0            | 0            | 0            | 0            | 0            | 0    |
| <br><b>〕</b> 臉(II)<br>を | <u>申技能訊</u><br><u>限定解除</u><br>・会すい | テスト普通自<br>動二輪テスト | -            | -            | 0            | ×            | 0            | 0            | 0            | 0            | 0            | 0            | 0            | 0            | 0            | 0    |
| <u>(280)</u>            | テスト小型自<br>動二輪テスト                   | -                | -            | 0            | 0            | 0            | 0            | 0            | 0            | 0            | 0            | 0            | 0            | 0            | 0            |      |

4 Выберите дату сдачи экзамена и нажмите кнопку «Забронировать» (「予約する」).

| 予約枠名             | 08:00 |  | 09:00 | 10:00        | 11:00 | 予約枠名 |
|------------------|-------|--|-------|--------------|-------|------|
| テスト大型自動二輪テスト     | -     |  |       | テスト大型自動二輪テスト |       |      |
| テスト普通自動二輪テスト     | -     |  |       | テスト普通自動二輪テスト |       |      |
| テスト小型自動二輪テスト     | -     |  |       | テスト小型自動二輪テスト |       |      |
| < 施設選択へ戻る 予約する > |       |  |       |              |       |      |

Формат

экрана может быть разным в зависимости от электронного устройства – смартфона или компьютера.

Если на смартфоне показываются не все категории, нажмите здесь

5 Если вы не зарегистрированы как пользователь в «Системе электронных заявлений е-Канагава» (「е かながわ電子申請システム」), нажмите «Если вы хотите подать заявку без регистрации пользователя» (「利用登録せずに申し込む方はこちら」).

予約手続き

| 利用者ログイン                              |                                         |
|--------------------------------------|-----------------------------------------|
| 手続き名                                 | テスト二輪車技能試験テスト                           |
| 受付時期                                 | 2023年1月20日16時30分 ~                      |
| 利用者登録される方は、画面上部の<br>ただし、仮予約は無効になります。 | 利用者登録せずに申し込む方はこちら<br>利用者登録ボタンを押下してください。 |

ЖЕсли вы зарегистрированы как пользователь, введите свои логин и пароль.

6 Внимательно ознакомьтесь с содержанием и нажмите кнопку «Согласен(сна)»(「同意する」).

| <利用規約>                       |                                                                                             |   |
|------------------------------|---------------------------------------------------------------------------------------------|---|
| 神奈川県e-kanag                  | awa電子申請利用規約                                                                                 | ~ |
| (目的)<br>第1条 本規約は<br>係る申請・届出・ | 、e-kanagawa電子申請(以下「本システム」といいます。)を利用して、神奈川県(以下「県」といいます。)に行政手続に<br>予約等を行うために必要な事項について定めるものです。 |   |
| (用語の定義)                      |                                                                                             |   |
| 第2条 本規約に                     | おいて使用する用語の意義は、次の各号のとおりとします。                                                                 |   |
| (1) 電子申請                     | インターネットを利用して行政手続の申請・届出等を行うことをいいます。                                                          |   |
| (2) 申請データ                    | 本システムを利用して電子申請した申請内容(添付書類を含む。)をいいます。                                                        |   |
| (3) 利用者                      | 本システムを利用する個人、法人又は団体をいいます。                                                                   |   |
| (4) 利用者 I D                  | 利用者が本システムを利用するために登録するメールアドレスをいいます。                                                          |   |
| (5) 整理番号                     | 利用者の電子申請が本システムに到達した際に発行される番号をいいます。                                                          | ~ |
| (6) 圣幼兼昌                     | 利用者が大きう手た力面談学れる約束行った第に発行される美具ないいます                                                          |   |

「同意する」ボタンをクリックすることにより、この説明に同意いただけたものとみなします。

#### 上記をご理解いただけましたら、同意して進んでください。

| < | 時間選択へ戻る | $\overline{\mathbf{C}}$ | 同意する |  |
|---|---------|-------------------------|------|--|

7 Введите адрес электронной почты.

ЖЕсли Вы уже зарегистрированы в качестве пользователя, этот экран не появится.

| 連絡先メールアドレスを入力してください。 必須     |
|-----------------------------|
|                             |
| 連絡先メールアドレス(確認用)を入力してください。必須 |
|                             |
| <                           |

8 Откройте URL-адрес из полученного электронного письма.

На адрес, зарегистрированный на экране ввода адреса электронной почты, будет отправлено письмо с подтверждением контактного адреса и URL-адресом экрана приложения.

e-kanagawa電子申請を御利用いただきありがとうございます。

手続名:テスト二輪車技能試験テスト の申込画面へのURLを送信します。 URL:◆バソコン、スマートフォンはこちらから

| https://dshinsei.e-kanagawa.lg.jp/140007-u/   |
|-----------------------------------------------|
|                                               |
|                                               |
| 上記のURLICアクセスした事込を行ってください。                     |
| ※このメールは、e-kanagawa電子申請から配信専用メールで自動的に送信されています。 |
| このメールに御返信いただいても、回答することができません。                 |
| $\sim$                                        |

○ Пожалуйста, откройте этот URL-адрес.

ЖЕсли Вы уже зарегистрированы в качестве пользователя, этот экран не появится.

9 Введите имя человека, сдающего экзамен, номер заявки и дату рождения.

| 受験者氏名を入力してください。                                                                                                    |
|----------------------------------------------------------------------------------------------------|
| 受験者氏名を入力してください。<br>ミドルネーム等で名前が複数ある方も以下の例を参考にして入力してください。<br>例1 神奈川 免許<br>→ (氏) 神奈川 (名) 免許<br>例2 JOHN SMITH<br>→ (氏) JOHN (名) SMITH<br>Ø3 NGUEN MY TIEN<br>→ (氏) NGUEN (名) MY<br>例4 ヨコハマ タロウ<br>エレー・・・・・・・・・・・・・・・・・・・・・・・・・・・・・・・・・・・ |
| 申請書番号を入力してください。                                                                                                    |
| 申請書番号は、運転免許申請書または限定解除・審査申請書の右上に付されていま<br>す。 <mark>6桁の数字を半角</mark> で入力してください。                                                                                                    |
| 生年月日を入力してください。 必須                                                                                                    |
| 西暦で入力してください。                                                                                                    |
| 確認へ進む                                                                                                    |

10 Проверьте информацию и, если все правильно, нажмите кнопку «Заявить»(「申込む」).

## 予約確認

| テストニ輪車技能試験テスト |                                              |
|---------------|----------------------------------------------|
| 予約情報          |                                              |
| 予約施設          | 二輪車技能試験(限定解除を含む)                             |
| 予約日時と予約対象     | 2023年01月27日(金)<br>08時30分~12時00分 テスト大型自動二輪テスト |
|               |                                              |
| 受験者氏名         | 石川勉                                          |
| 申請書番号         | 90000                                        |
| 生年月日          | 1985年08月28日                                  |
| <             | 入力へ戻る 申込む                                    |

ЖЕсли появится следующее окно, значит бронирование завершено.

# 予約完了

テスト二輪車技能試験テストの手続きの申込を受付しました。

| 予約番号 を記載したメールとパスワード を記載したメールを送信しました。                  |
|-------------------------------------------------------|
| メールアドレスが誤っていたり、フィルタ等を設定されている場合、<br>メールが届かない可能性がございます。 |

| 予約番号  | 20230126-000004 |
|-------|-----------------|
| パスワード | 9Ar7nSPP9D      |

予約番号 とパスワードは、今後申込状況を確認する際に必要となる大切な番号です。 特にパスワードは他人に知られないように保管してください。

なお、内容に不備がある場合は別途メール、または、お電話にてご連絡を差し上げる事があります。

- После нажатия кнопки «Заявить»(「申込む」) вы автоматически получите электронные письма «Уведомление о пароле вашей брони» (「予約完了パスワード通知メール」) с паролем и «Уведомление о завершении бронирования» (「予約完了メール」) с номером вашей заявки.
   В день экзамена необходимо предъявить отправленное накануне электронное письмо «Уведомление о завершении бронирования» (「予約完了メール」) (или распечатанный экран письма).
- О Многократное бронирование не принимается. В случае его обнаружения вы не будете допущены к экзамену.
- (2) Если вы не можете сделать онлайн-бронирование.

Пожалуйста, ознакомьтесь с приведенными ниже инструкциями о том, как сделать бронирование по телефону, позвонив по специальному номеру, указанному в конце этой страницы. Для получения подробной информации щелкните здесь.

Аннулирование (отмена) бронирования

1 Зайдите на URL-адрес в «Уведомлении о завершении бронирования» (「予約完了メール」), нажмите на «Сведения о бронировании» (「予約内容照会」) и введите номер бронирования и пароль.

|                      |                     | 予約内容照会 |  |
|----------------------|---------------------|--------|--|
| 予約照会                 |                     |        |  |
| 予約番号を入               | カしてください             |        |  |
|                      |                     |        |  |
| 予約完了画面、通<br>予約番号をご入力 | 知メールに記載された<br>ください。 |        |  |
| パスワードを               | 入力してください            |        |  |
|                      |                     |        |  |
| $\leq$               |                     |        |  |

2 Выберите «Отменить» (「取り下げる」) на экране сведений о заявке.

| 物情報                              |                                                           |  |  |  |  |
|----------------------------------|-----------------------------------------------------------|--|--|--|--|
| 3-17-117 TA                      |                                                           |  |  |  |  |
| 予約施設                             | <u>二輪車技能試験(限定解除を含む)</u>                                   |  |  |  |  |
| 予約日時と予約対象                        | 2023年01月27日(金)<br>08時30分~12時00分 テスト大型自動二輪テスト              |  |  |  |  |
| 受験者氏名                            | 石川勉                                                       |  |  |  |  |
| 申請書番号                            | 90000                                                     |  |  |  |  |
| 生年月日                             | 1985年08月28日                                               |  |  |  |  |
| 確認後、必ずブラウザを<br>申込んだ内容を修正する<br>(< | 閉じてください。<br>場合は、【修正する】ボタンを選択してください。<br>予約照会へ戻る<br>再申込する > |  |  |  |  |
|                                  | Ret + z Ret if z                                          |  |  |  |  |

Примечание: не пользуйтесь кнопкой «Забронировать повторно» (「再申込する」).

Если вы хотите забронировать экзамен на другой день, отмените бронь и получите новую дату снова.

3 Введите «Причину снятия» (「取下げ事由」) и нажмите кнопку «Приступить к подтверждению» (「確認へ進む」)

予約内容照会

| 取下打爭田 |                                    |  |  |  |  |
|-------|------------------------------------|--|--|--|--|
|       | 取下げ事由を入力してください。                    |  |  |  |  |
| 手続き名  | テスト二輪車技能試験テスト                      |  |  |  |  |
| 予約番号  | 20230124-000003                    |  |  |  |  |
| 処理状況  |                                    |  |  |  |  |
| 心理履歴  | 2023年1月24日10時3分 2023年1月24日10時3分 申込 |  |  |  |  |
| 取下げ事田 |                                    |  |  |  |  |
| 取下け事由 | を入力してください                          |  |  |  |  |
|       |                                    |  |  |  |  |
|       |                                    |  |  |  |  |
|       | 入力文字数:0/2000                       |  |  |  |  |
|       |                                    |  |  |  |  |
|       | < 詳細へ戻る 確認へ進む                      |  |  |  |  |

Появление следующего экрана означает, что бронирование снято.

予約内容照会

| 予約 | 番号:20230 | 124-000003の予約 | りを取下げました。 |  |
|----|----------|---------------|-----------|--|
|    |          |               |           |  |
|    | <        | 詳細へ戻る         |           |  |
|    |          |               |           |  |

Как забронировать номер по телефону, позвонив по специальному номеру

ЖПримечания.

 Бронирование по телефону только для тех, кто не может забронировать онлайн.
 (Дата проведения экзамена может быть отложена из-за ограниченного количества мест, доступных для бронирования по телефону).

- Обязательно звоните, имея на руках уведомление и форму заявки.
- При обнаружении дублирующего бронирования, вы не будете допущены к экзамену.
- Если вы плохо знаете японский язык, пожалуйста позаботьтесь, чтобы рядом был человек, свободно им владеющий.

1 Часы приема

Понедельник - пятница (кроме субботы, воскресенья, государственных и новогодних праздников).

9:00 - 0:00

## 2 Специальный номер телефона

045-364-3350

ЖВ последнее время участились случаи ошибочных звонков. Пожалуйста, будьте внимательны и не набирайте неправильный номер.

3 Как забронировать

- Пожалуйста заранее определите 3 желаемые даты.
- Приготовьте пожалуйста письменные принадлежности, так как вам будет предложено заполнить уведомление и бланк заявки.

Вернуться к началу этой страницы

### Контактная информация

•Для получения информации о вашем бронировании

Главное управление полиции префектуры Канагава, дорожный департамент, отдел водительских прав, секция водительских прав, экзаменационная секция 2

045-365-3111 (кроме субботы, воскресенья, национальных и новогодних праздников с 8.30 до 17.15)

•Для получения информации о пользовании системой и проблемах

Контактный центр e-kanagawa

Стационарный телефон: 0120-464-119 (бесплатно)

Мобильный телефон: 0570-041-001 (бесплатно)

(Рабочие дни с 9 до 17 часов, кроме новогодних праздников)

Вернуться к началу страницы

Главное управление полиции префектуры Канагава, дорожный департамент, отдел водительских прав, секция водительских прав ТЕЛ 045 (365) 3111 (основной)